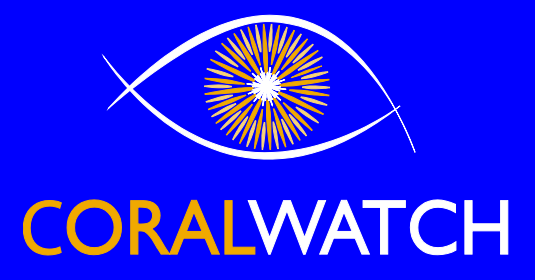

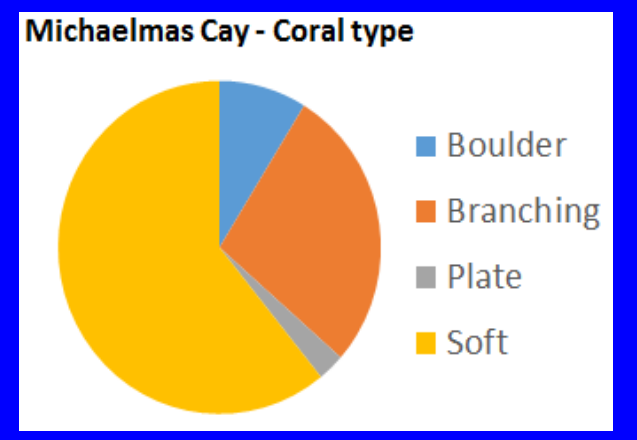

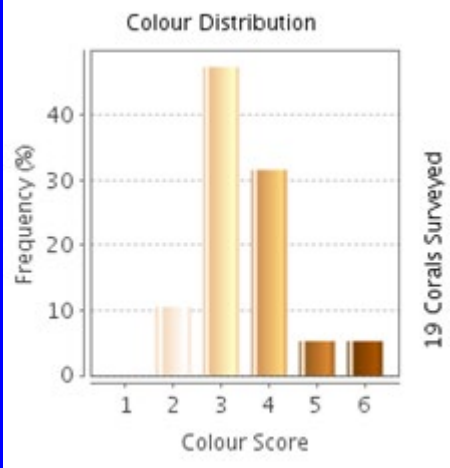

|                                                                                                   | 10-<br>0                                            | 1 2 3<br>Colo                   | 4 5 e<br>ur Score                                | 19 Corals Sur                                   |                                                 |
|---------------------------------------------------------------------------------------------------|-----------------------------------------------------|---------------------------------|--------------------------------------------------|-------------------------------------------------|-------------------------------------------------|
|                                                                                                   |                                                     |                                 |                                                  |                                                 |                                                 |
| Reef name                                                                                         | Coral type                                          | n                               | lightest                                         | darkest                                         | average                                         |
| Reef name                                                                                         | Coral type                                          | n                               | lightest                                         | darkest                                         | average                                         |
| Michaelmas Cay                                                                                    | Boulder                                             | 13                              | 3.23                                             | 3.69                                            | 3.46                                            |
| Reef name                                                                                         | Coral type                                          | n                               | lightest                                         | <b>darkest</b>                                  | average                                         |
| Michaelmas Cay                                                                                    | Boulder                                             | 13                              | 3.23                                             | 3.69                                            | 3.46                                            |
| Michaelmas Cay                                                                                    | Branching                                           | 41                              | 2.59                                             | 2.95                                            | 2.77                                            |
| Reef name                                                                                         | Coral type                                          | n                               | lightest                                         | darkest                                         | average                                         |
| Michaelmas Cay                                                                                    | Boulder                                             | 13                              | 3.23                                             | 3.69                                            | 3.46                                            |
| Michaelmas Cay                                                                                    | Branching                                           | 41                              | 2.59                                             | 2.95                                            | 2.77                                            |
| Michaelmas Cay                                                                                    | Plate                                               | 4                               | 3.00                                             | 4.50                                            | 3.75                                            |
| Reef name                                                                                         | Coral type                                          | n                               | lightest                                         | darkest                                         | average                                         |
| Michaelmas Cay                                                                                    | Boulder                                             | 13                              | 3.23                                             | 3.69                                            | 3.46                                            |
| Michaelmas Cay                                                                                    | Branching                                           | 41                              | 2.59                                             | 2.95                                            | 2.77                                            |
| Michaelmas Cay                                                                                    | Plate                                               | 4                               | 3.00                                             | 4.50                                            | 3.75                                            |
| Michaelmas Cay                                                                                    | Soft                                                | 90                              | 2.80                                             | 2.97                                            | 2.88                                            |
| Reef name<br>Michaelmas Cay<br>Michaelmas Cay<br>Michaelmas Cay<br>Michaelmas Cay<br><i>Total</i> | Coral type<br>Boulder<br>Branching<br>Plate<br>Soft | n<br>13<br>41<br>4<br>90<br>148 | lightest<br>3.23<br>2.59<br>3.00<br>2.80<br>3.07 | darkest<br>3.69<br>2.95<br>4.50<br>2.97<br>3.07 | average<br>3.46<br>2.77<br>3.75<br>2.88<br>2.93 |

32

37

23

29

121

2.84

2.70

2.83

2.48

2.71

**Hastings Reef** 

**Hastings Reef** 

**Hastings Reef** 

**Hastings Reef** 

Total

Boulder

Branching

Plate

Soft

3.08

3.19

3.20

2.93

2.74

3.31

3.68

3.57

3.38

3.49

W: www.coralwathch.org E: info@coralwatch.org Monique Grol, Version November 2018

AUSTRALIA

THE UNIVERSITY

OF QUEENSLAND

### **DATA ANALYSIS**

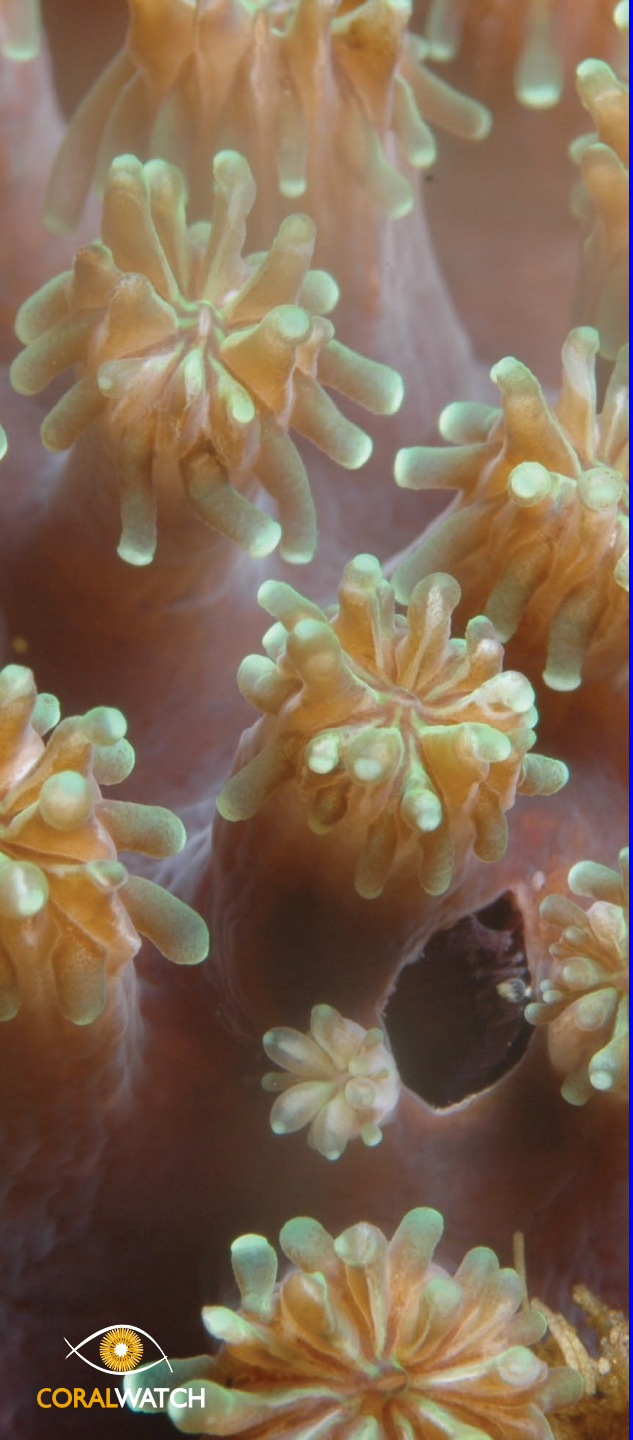

### Outline

- Data entry
- Exercise: find data using a map
- Exercises: find data per survey
- Exercises: compare data per surveyor, reef and over time
- Exercises: find data per reef name
- Exercises: download CoralWatch data
- Teacher PD workshop data

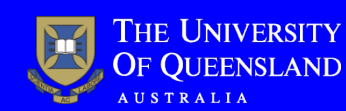

Slide 2 of 50

### **CoralWatch Data Entry App**

- Download 'Data Entry' App and open App
- Sign in/Login
- Select 'data entry' in submenu

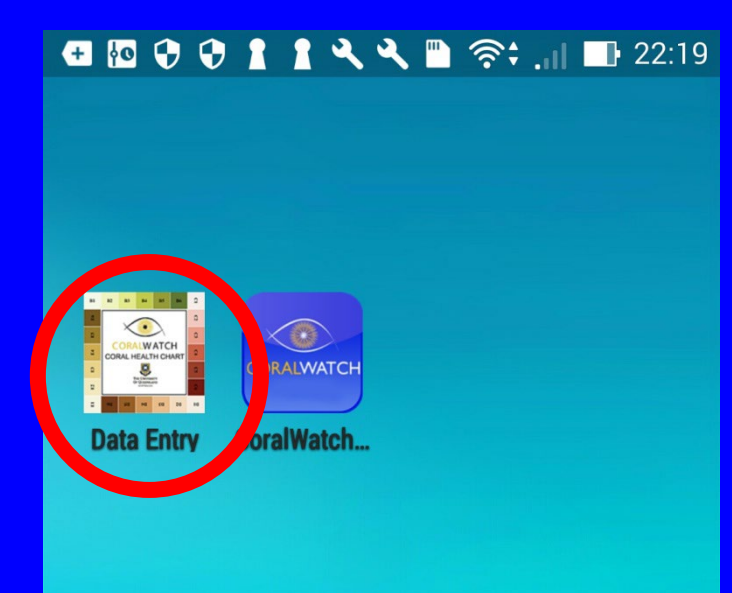

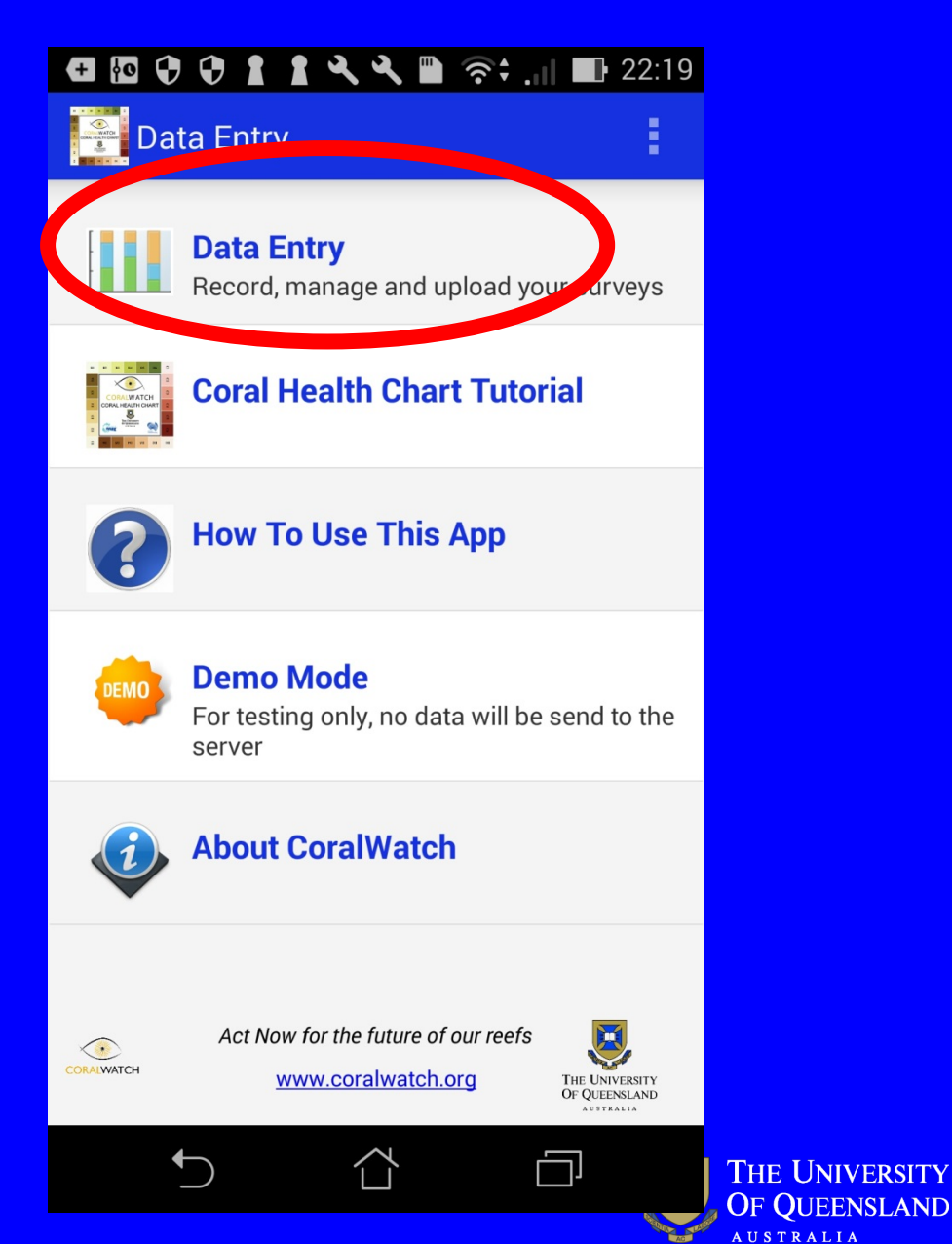

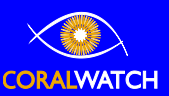

### **CoralWatch Data Entry Website**

- Go to <u>www.coralwatch.org</u>
- Sign in/login

CORALWATCH

- Select 'data' in menu
- Select 'enter data' in submenu

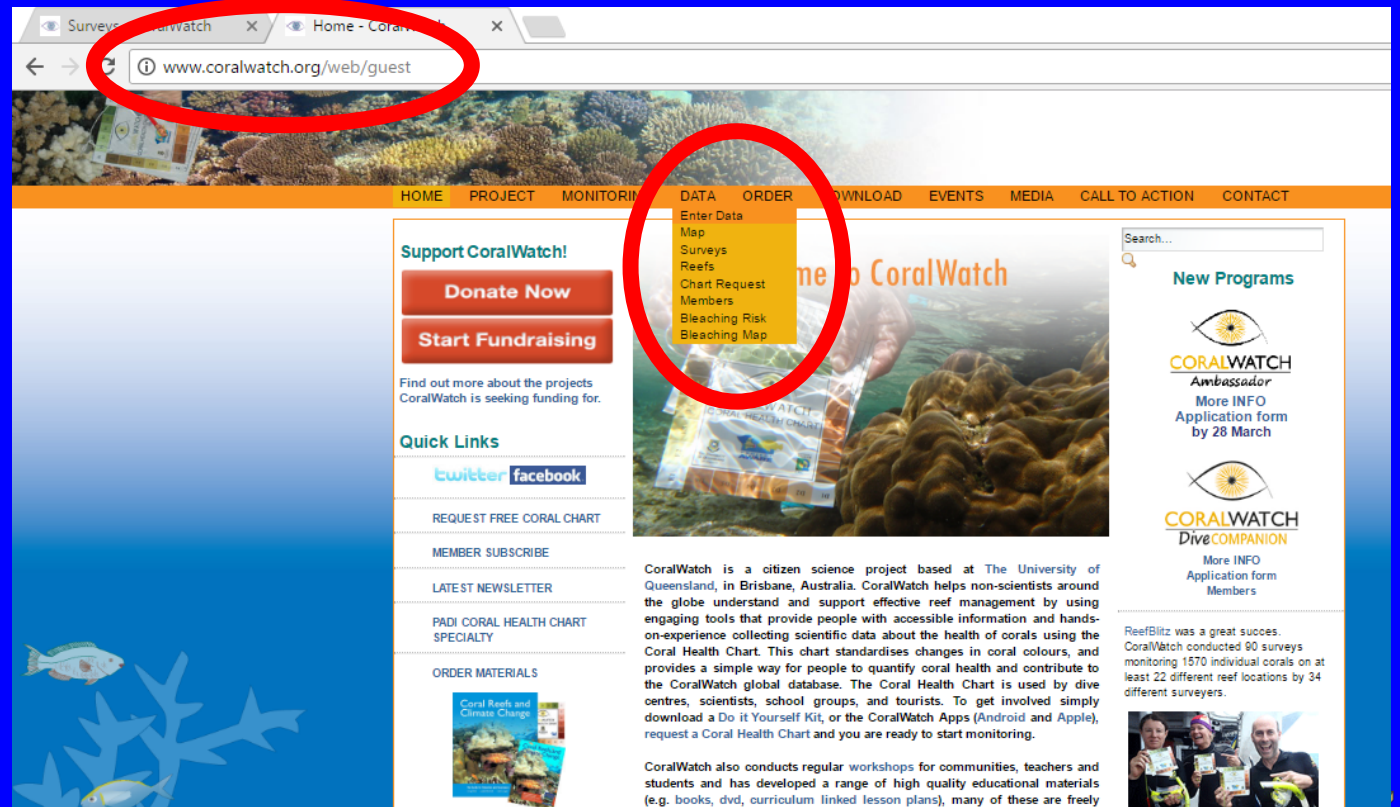

available

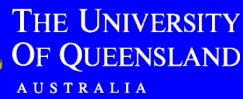

## Exercise 1 – find data using a map

#### Find data for a location (reef name) using a map

- Go to 'data' and 'map' and find the country and the reef you want to see explore/download data from
- If you zoom in on the map more and more detail in the number of surveys is available – select the area/reef/survey you are interested in

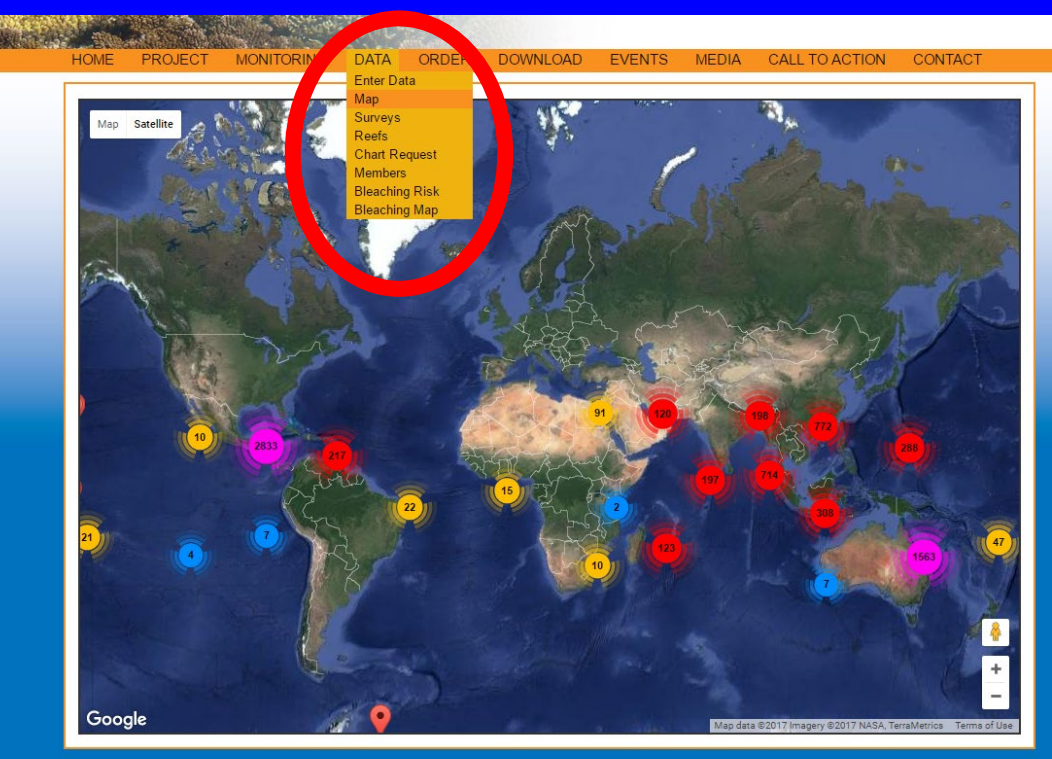

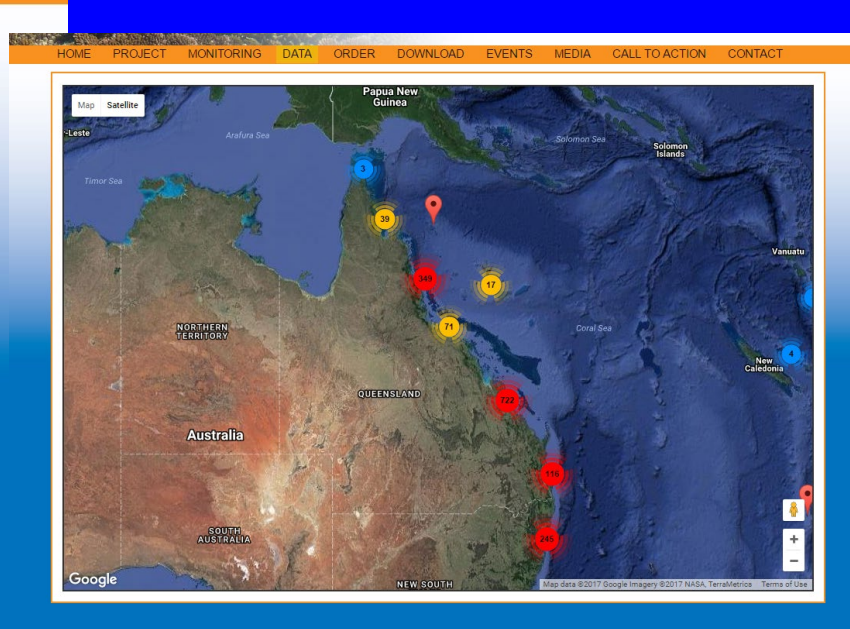

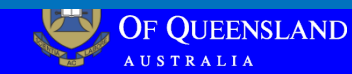

#### Slide 6 of 50

### Exercise 2 – find data per survey

#### Find data for a location per survey

- Go to 'data' and 'surveys' all reefs surveyed and the number of corals (records) per survey are shown
- Search or use 'filter' to search for country, reef name and/or surveyor (note that the database is spelling and capital sensitive)
- Select 'more info' if you are interested and like to see more details of a particular survey

| DATA                   | PROJECT         | MONITORING | DATA ORDER<br>Enter Data | R DOWNLOA                           | D EVENIS           | MEDIA       | CALL TO A | ACTION        | CONTACT           |
|------------------------|-----------------|------------|--------------------------|-------------------------------------|--------------------|-------------|-----------|---------------|-------------------|
| Map                    |                 |            | Chart Request            | Reef Name                           |                    | Surveyor:   |           | Filter Filter | is case sensitive |
| Surveys                |                 |            | Members                  | Reef                                | Surveyor           | Date        | Records   | View          |                   |
| Chart Requ             | est             |            | Bleaching Map            | Great Keppel Island<br>monkey beach | skip@sea           | 14 May 2017 | 7         | More info     |                   |
| Members<br>Bleaching R | lisk            |            | Australia                | Great Keppel Island<br>monkey beach | Beo                | 14 May 2017 | 11        | More info     |                   |
| Bleaching N            | lap             |            | Australia                | Great Keppel Island<br>monkey beach | Capricom Coast     | 14 May 2017 | 10        | More info     |                   |
| Member's               | Sign In         | A          | Australia                | Great Keppel Island<br>monkey beach | pkant              | 14 May 2017 | ٩         | More info     |                   |
| Password:              |                 | Â.         | Australia                | Great Keppel Island<br>monkey beach | Holy               | 14 May 2017 | 10        | More info     |                   |
|                        |                 |            | Australia                | North Keppel Island                 | Mohelle Juerschik  | 13 May 2017 | 12        | More into     |                   |
| Sign In                | Sign Up   Forgi |            | Australia                | Pumpkin Island                      | Michelle Juerschik | 13 May 2017 | 5         | More into     |                   |
|                        |                 |            | Australia                | Sloping Island                      | skip@sea           | 13 May 2017 | 4         | More info     |                   |
|                        |                 |            | Australia                | Mazie Bay                           | skip@sea           | 13 May 2017 | 11        | More info     |                   |
|                        |                 |            | Australia                | Sloping Island                      | Morgan             | 13 May 2017 | 8         | More info     |                   |
|                        |                 |            | Australia                | Sloping Island                      | Mel Groves         | 13 May 2017 | 0         | More info     |                   |
|                        |                 |            | Australia                | Sloping Island                      | MoArdle            | 13 May 2017 | 1         | More into     |                   |
|                        |                 |            | Australia                | Sloping Island                      | MoArdie            | 13 May 2017 | 2         | More info     |                   |
|                        |                 |            | Australia                | Sloping Island                      | MoArdle            | 13 May 2017 | 5         | More info     |                   |
|                        |                 |            | Australia                | Mazie Bay                           | Morgan             | 13 May 2017 | 1         | More info     |                   |
|                        |                 |            | Australia                | Mazie Bay                           | Morgan             | 13 May 2017 | 22        | More info     |                   |
|                        |                 |            | Australia                | Mazie Bay                           | Bec                | 13 May 2017 | 18        | More into     |                   |
|                        |                 |            | Australia                | Sloping Island                      | Bec                | 13 May 2017 | 1         | More info     |                   |
|                        |                 |            | Australia                | Sloping Island                      | Beo                | 13 May 2017 | 10        | More info     |                   |
|                        |                 |            | Australia                | Sloping Island                      | Capricom Coast     | 13 May 2017 | 1         | More info     | -                 |

**CORALWATCH** 

| OME       | PROJECT         | MONITORING   | DATA OF   | RDER DOWNLOA            | AD EVENTS                 | MEDIA       | CALL TO | ACTION CONTAC        | Г        |
|-----------|-----------------|--------------|-----------|-------------------------|---------------------------|-------------|---------|----------------------|----------|
| TA        |                 |              |           |                         |                           |             |         |                      |          |
| er Data   |                 |              | Surveys   | <b>.</b>                |                           |             |         |                      |          |
|           |                 |              | Country:  | ReefNam                 | e:                        | Surveyor:   |         | Filter Filter case s | ensitive |
| veys      |                 |              |           |                         |                           |             |         |                      |          |
|           |                 |              | Country   |                         | Surveyor                  | Date        |         | New                  |          |
| art Reque | est             |              | Australia | GBR - Michaelmas<br>Cav | Rhonda                    | 26 Oct 2016 | 15      | More info            |          |
| mbers     |                 |              | Australia | Hastinos                | Rhonda                    | 26 Oct 2016 | 19      | More info            |          |
| aching R  | isk             |              | Australia | GBR - Michaelmas        | Ann                       | 26 Oct 2016 | 17      | More info            |          |
| aching M  | ар              |              |           | Cay                     |                           |             |         |                      |          |
| mber's    | Sign In         |              | Australia | Hastings Reef           | Chatybang                 | 26 Oct 2016 | 21      | More info            |          |
|           | · •.g           |              | Australia | Hastings                | Matthew                   | 26 Oct 2016 | 20      | More info            |          |
| nail:     | admin@coral     | watch.org    | Australia | GBR - Michaelmas<br>Cay | Lindsay<br>Chandler-Jentz | 26 Oct 2016 | 10      | More info            |          |
| issword.  | Sign Lin L Forg | of Password? | Australia | GBR - Michaelmas<br>Cay | darramundi                | 26 Oct 2016 | 1       | More info            |          |
| Sign In   | olgh op froig   |              | Australia | GBR - Michaelmas<br>Cay | darramundi                | 26 Oct 2016 | 1       | More info            |          |
|           |                 |              | Australia | GBR - Michaelmas<br>Cay | darramundi                | 28 Oct 2018 | 12      | More info            |          |
|           |                 |              | Australia | GBR - Michaelmas<br>Cay | Matthew knight            | 26 Oct 2016 | 16      | More info            |          |
|           |                 |              | Australia | GBR - Michaelmas<br>Cay | Cindy                     | 26 Oct 2016 | 12      | More info            |          |
|           |                 |              | Australia | GBR - Michaelmas<br>Cay | Damo                      | 26 Oct 2016 | 12      | More info            |          |
|           |                 |              | Australia | GBR - Michaelmas<br>Cay | Chatybang                 | 26 Oct 2016 | 14      | More info            |          |
|           |                 |              |           |                         |                           |             |         |                      |          |

### Exercise 2 – find data per survey

#### Find data for a location per survey – all surveys for particular reef exercise

- Filter data on 'reef name', e.g. Hastings
- Exercises:
  - How many surveys have been conducted at Hastings?
  - How many different surveyors have surveyed Hastings?
  - How many corals have been surveyed have been surveyed at Hastings?

| HOME PROJECT                     | MONITORING      | DATA                | ORDER | DOWNLOAD      | D EVENTS                  | MEDIA       | CALL TO A | CTION     | CONTACT                                            |  |
|----------------------------------|-----------------|---------------------|-------|---------------|---------------------------|-------------|-----------|-----------|----------------------------------------------------|--|
| <b>DATA</b><br>Enter Data<br>Map |                 | All Sur<br>Country: | veys  | Reef Name     | : Hastings                | Surveyor:   |           | New sur   | vey   Export survey data<br>Iter is case sensitive |  |
| Surveys                          |                 | Country             | F     | leef          | our cyor                  | Date        | Records   | View      | Review                                             |  |
| Chart Request                    |                 | Australia           | H     | lastings      | Rhonda                    | 26 Oct 2016 | 19        | More info |                                                    |  |
| Members                          |                 | Australia           | H     | lastings Reef | Chatybang                 | 26 Oct 2016 | 21        | More info |                                                    |  |
| Bleaching Risk                   |                 | Australia           | H     | lastings      | Matthew                   | 26 Oct 2016 | 20        | More info |                                                    |  |
| Bleaching Map                    |                 | Australia           | H     | lastings Reef | Lindsay<br>Chandler-Jentz | 26 Oct 2016 | 20        | More info |                                                    |  |
| Current User                     |                 | Australia           | H     | lastings Reef | Damo                      | 26 Oct 2016 | 20        | More info |                                                    |  |
| You are logged in as Adminis     | trator   Logout | Australia           | H     | lastings Reef | Alan Molaren              | 26 Oct 2016 | 21        | More info |                                                    |  |

Filter: Hastings

UNIVERSITY UEENSLAND RALIA

#### Slide 8 of 50 Exercise 2 – find data per survey

#### Find data for a location per survey – metadata exercise

- Select a survey at Hastings click on 'more info'
- Select 'metadata' in survey details
  - What is the temperature and depth?
  - Who collected the data?
  - What are the GPS coordinates?

| rvey?p_p_id=surveyportlet_WAR_coralwatch&_survey | vportlet_WAR_coralwatch_cr | nd=view&_surveyportlet_WAR_d | oralwa C Q Search    |                |
|--------------------------------------------------|----------------------------|------------------------------|----------------------|----------------|
|                                                  |                            |                              |                      |                |
| HOME PROJECT MONITORING                          | DAIA ORDER                 | DOWNLOAD EVENTS              | MEDIA CALL TO ACTION | CONTACT        |
| DATA                                             |                            |                              |                      |                |
| Enter Data                                       | Survey Details             |                              |                      | Add New Survey |
| Мар                                              |                            |                              |                      |                |
| Surveys                                          | Metadata D                 | Graphs Map                   |                      |                |
| Reefs                                            | NUAT -                     | Rhonda                       |                      |                |
| Chart Request                                    | Group Name:                | CoralWatch                   |                      |                |
| Members<br>Pleasting Disk                        | Participating As:          | School/University            |                      |                |
| Bleaching Kisk                                   | Country of Suprov          | Australia                    |                      |                |
| biodoning map                                    | Country of Survey.         | Australia                    |                      |                |
| Current User                                     | Reer:                      | Hastings                     |                      |                |
| You are logged in as Administrator   Logout      | Latitude:                  | 16° 31' 44" S (-16.52896)    |                      |                |
|                                                  | Longitude:                 | 145° 59' 27" E (145.99077)   |                      |                |
|                                                  | Observation Date:          | 26/10/2016                   |                      |                |
|                                                  | Time:                      | 12:07                        |                      |                |
|                                                  | Light Condition:           | Broken Cloud                 |                      |                |
|                                                  | Depth:                     | 3.0 m (10 feet)              |                      |                |
|                                                  | Water Temperature:         | 20.0 °C (68.0 °F)            |                      | <b>v</b>       |
|                                                  |                            |                              |                      |                |

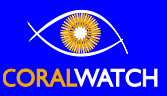

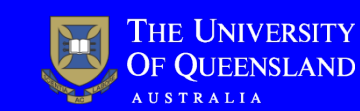

#### Slide 9 of 50

### Exercise 2 – find data per survey

#### Find data for a location per survey – data exercise

- Select 'data' in survey details
  - What is the most common coral type?
  - What is the lightest/darkest colour code?
  - How many corals are surveyed?

| Metadata | Data Graphs Map |          |         |  |
|----------|-----------------|----------|---------|--|
| No       | Soral Tyr       | Lightest | Darkest |  |
| 1        | Branching       | D1       | D4      |  |
| 2        | Boulder         | D3       | D4      |  |
| 3        | Branching       | B2       | B5      |  |
| 4        | Boulder         | B3       | B6      |  |
| 5        | Branching       | C5       | C6      |  |
| 6        | Plate           | C1       | C5      |  |
| 7        | Branching       | C2       | C3      |  |
| 8        | Soft            | E3       | E4      |  |
| 9        | Branching       | E2       | B6      |  |
| 10       | Branching       | C2       | C3      |  |
| 11       | Plate           | C1       | C3      |  |
| 12       | Plate           | E1       | E4      |  |
| 13       | Branching       | E1       | E4      |  |
| 14       | Boulder         | B2       | B4      |  |
|          |                 |          |         |  |

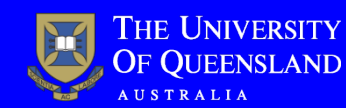

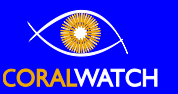

#### Slide 10 of 50

### Exercise 2 – find data per survey

#### Find data for a location per survey – graph exercise

- Select 'graphs' in survey details
  - Which coral type is most/least abundant?
  - Does this match your earlier counts in 'data'?
  - Which colour code has the highest frequency? How much?
  - How many % has a colour score of 4?

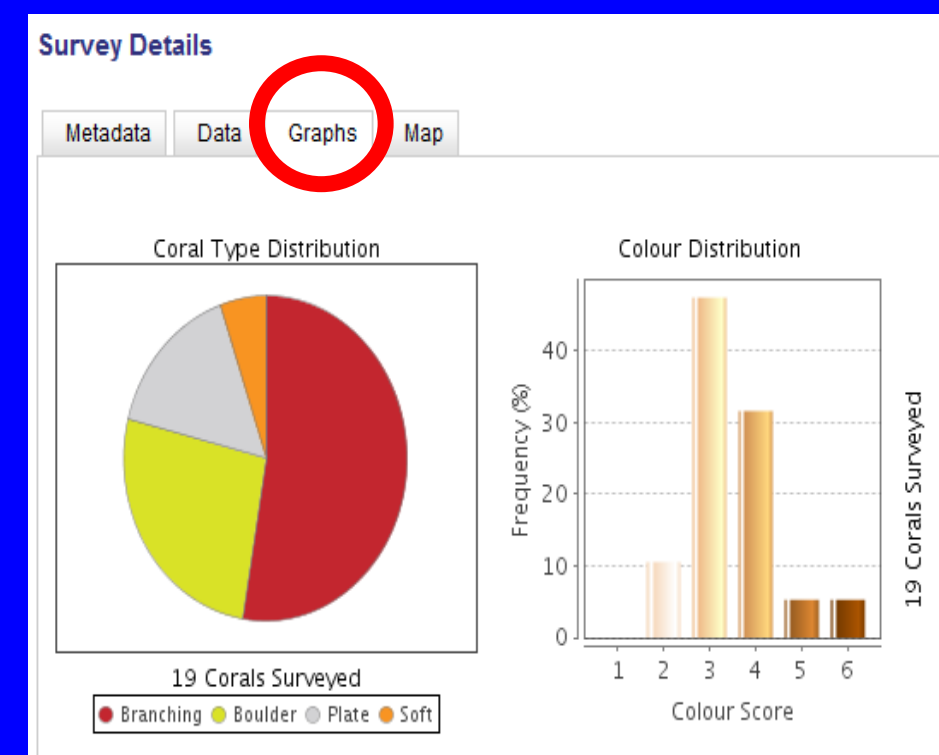

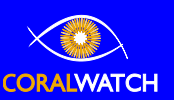

#### Slide 11 of 50 Exercise 2 – find data per survey

#### Find data for a location per survey – map exercise

- Select 'map' in survey details
  - Is this the location where the data was collected?

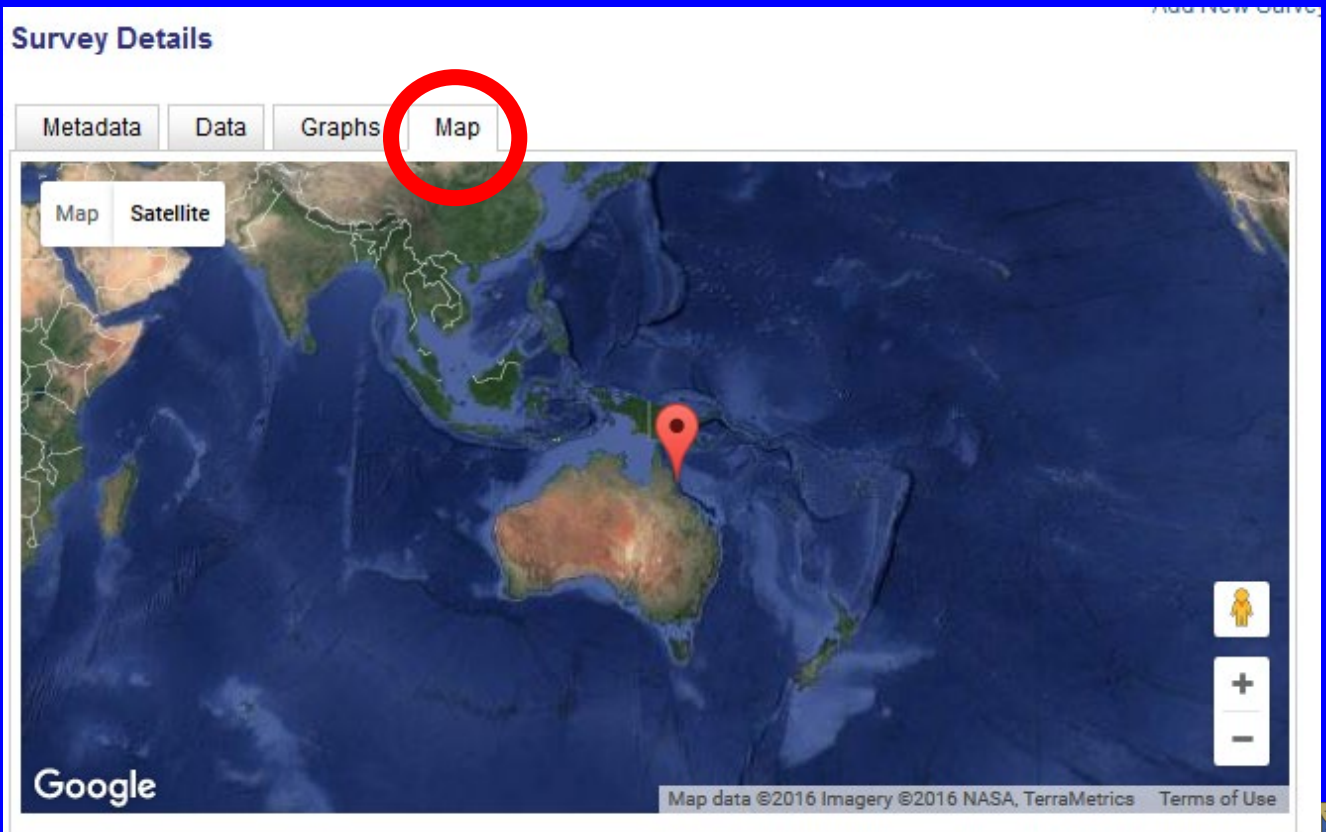

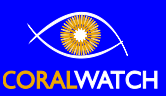

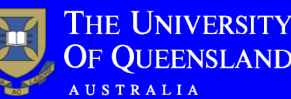

#### Slide 12 of 50 Exercise 3 – compare data between reefs

#### Explore the data of 1 surveyor between 2 different locations/reefs

- Follow steps from exercise 2 and filter on 'surveyor'
- For example: compare the data collected by surveyor Alan between the reefs Hastings Reef and Michaelmas Cay

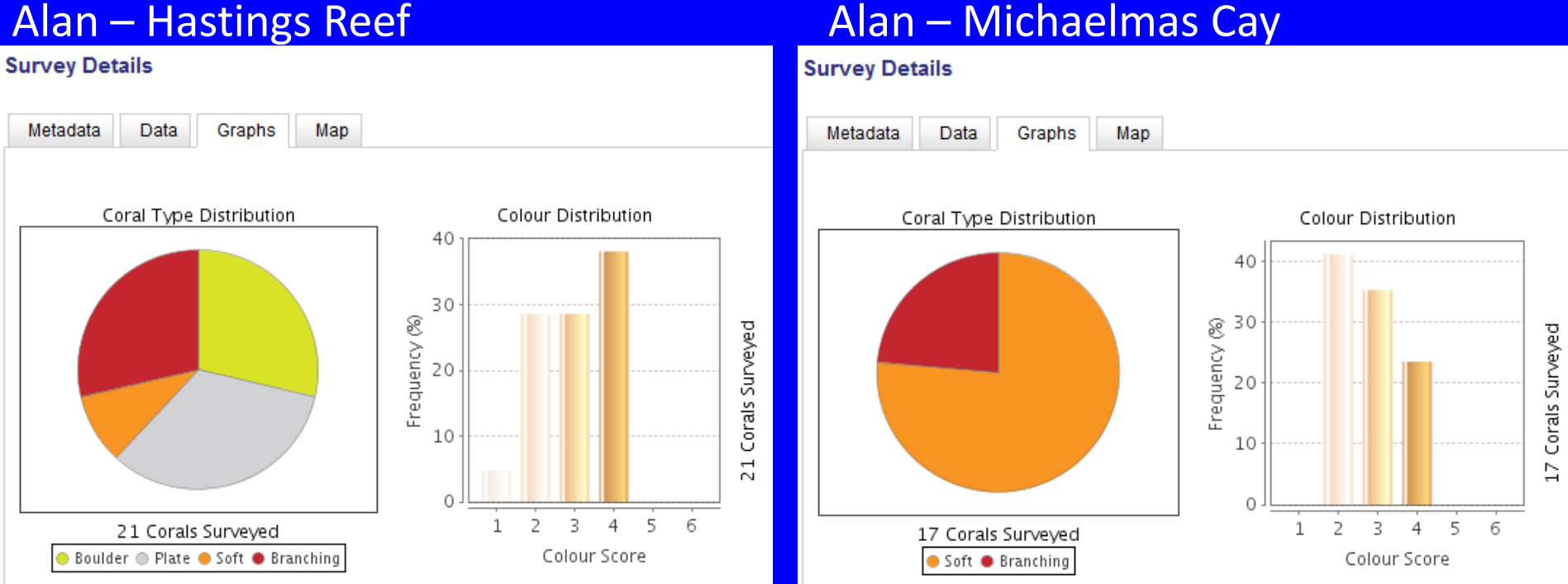

#### Alan – Hastings Reef

### Exercise 4 – compare data between surveyors

### Explore the data of 2 different surveyors for the same location/reef

- Follow steps from exercise 2 and filter on 'reef name'
- For example: compare the data at Hastings Reef between surveyor Rhonda and Damo

Damo – Hastings Reef

0 Corals Surveyed

5 6

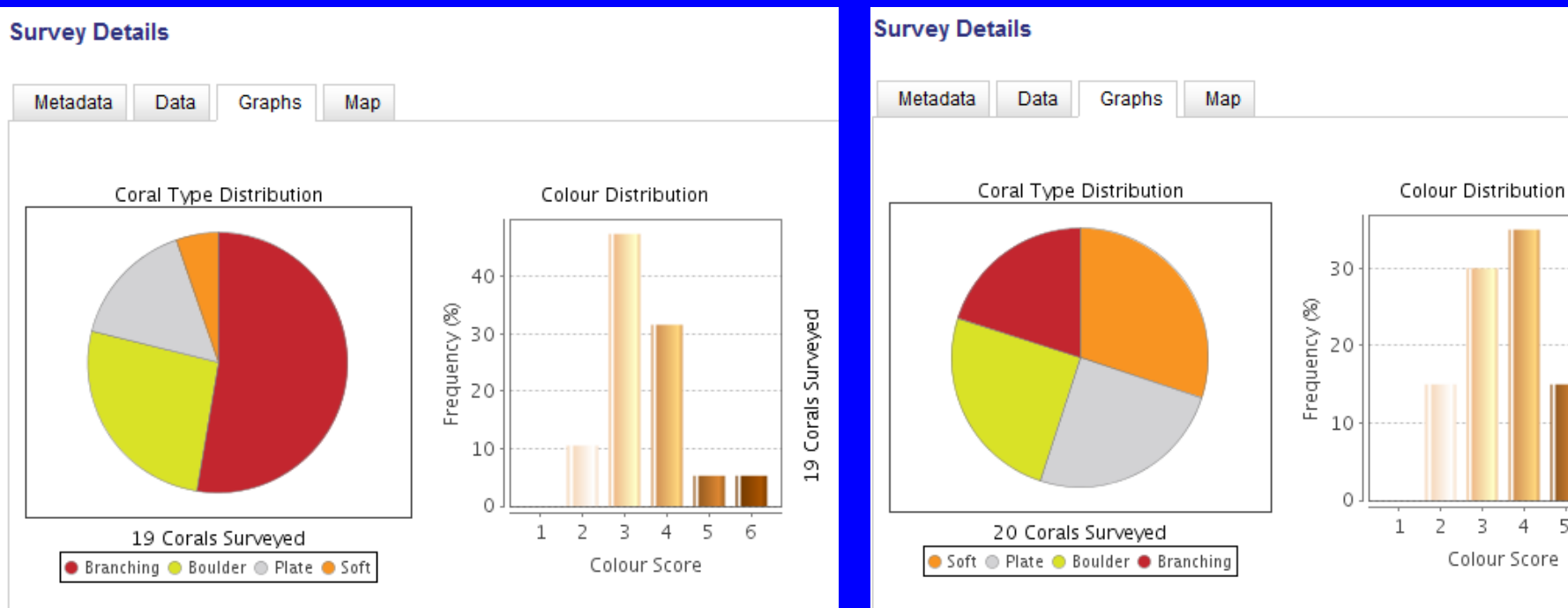

#### Rhonda – Hastings Reef

# Exercise 5 – compare data over time

### Explore the data of 1 location/reef over time

- Follow steps from exercise 2 and filter on 'reef name'
- Select data collected over time
- For example: compare data collected at Michaelmas Cay from April 2016 with October 2016
- Note that surveyors can be different

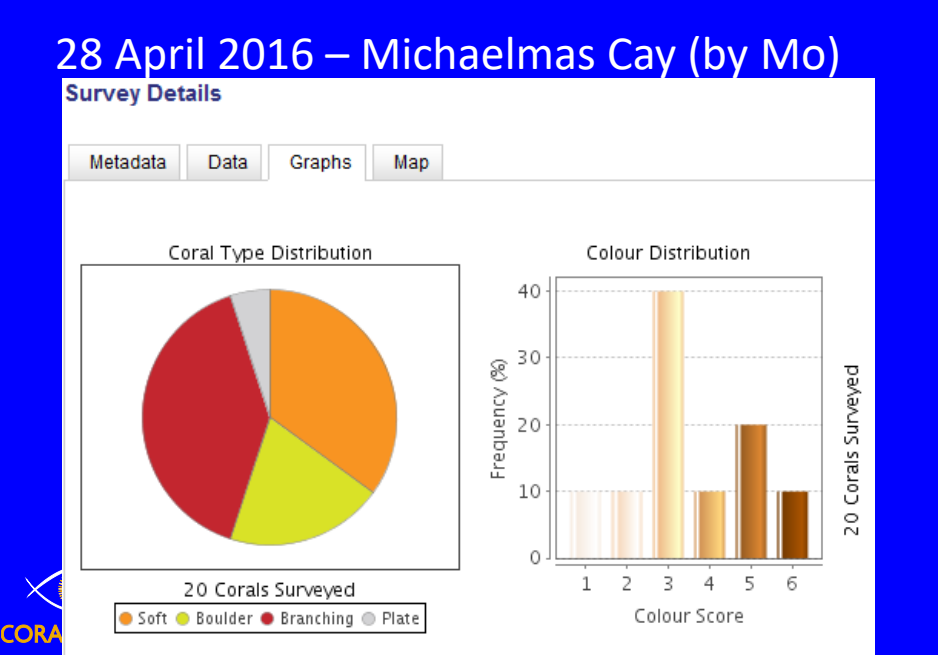

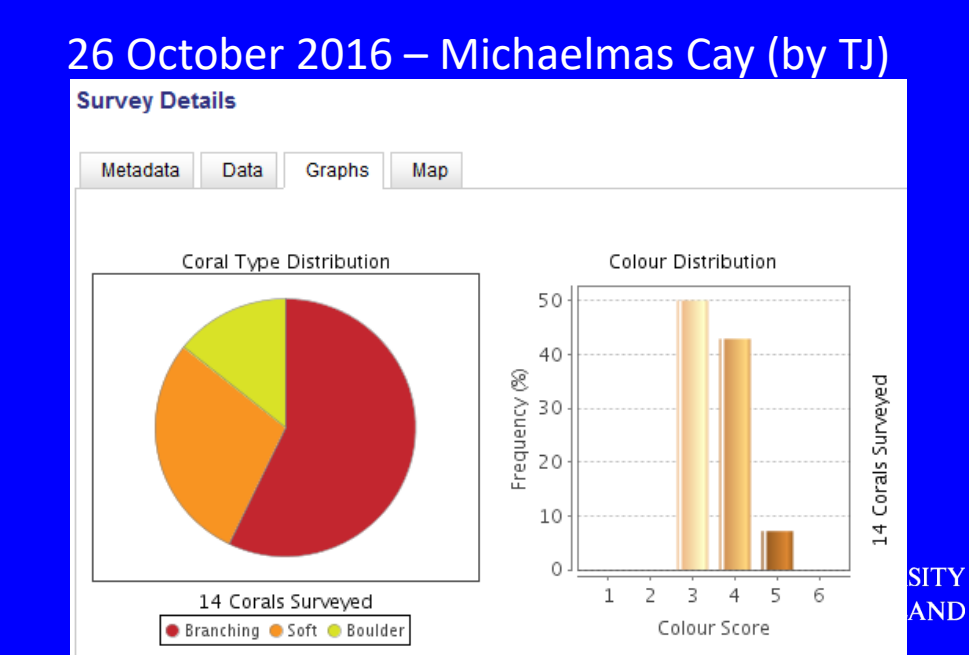

### Exercise 6 – find data per reef name

### Find data for a location/reef name

- Go to 'data' and 'reefs' all reefs surveyed and the number of surveys per reef are shown (not the number of corals)
- Search or use 'filter' to search for country or reef name (note that the database is spelling and capital sensitive)
- Data will be presented for a particular reef

| HOME               | PROJECT         | MONITORING | DATA      | ORDER | DOWNLOAD                           | EVENTS | MEDIA     | CALL TO ACTIC           | ON CONTACT |                   |
|--------------------|-----------------|------------|-----------|-------|------------------------------------|--------|-----------|-------------------------|------------|-------------------|
| DATA               |                 |            |           |       |                                    |        |           |                         |            |                   |
| inter Data         |                 |            | All       | 15    |                                    |        | _         |                         |            |                   |
| lap                |                 |            | Country:  |       | Reef Name:                         |        | Filter Fi | ilter is case sensitive |            |                   |
| arveys             |                 |            |           |       |                                    |        | 1         |                         |            |                   |
| eefs               |                 |            | Country   |       |                                    | Supraw |           | Dowr                    | nload      | $\wedge$          |
| hart Reg<br>embers | ٥t              |            | Australia | G     | ireat Keppel Island shelvin<br>eef | g 11   | G         | iraphs Raw [            | Data       |                   |
| leaching Ri        | isk             |            | Australia | н     | ardy Reef                          | 4      | G         | iraphs Raw [            | Data       |                   |
| eaching M          | ар              |            | Australia | н     | ardy Reef - GBR                    | 3      | G         | araphs Raw [            | Data       |                   |
|                    | 01 I            |            | Australia | н     | astings                            | 3      | G         | iraphs Raw (            | Data       |                   |
| ember's            | s Sign In       |            | Australia | н     | astings Reef                       | 7      | G         | Braphs Raw [            | Data       |                   |
| nail:              | admin@coralw    | /atch.org  | Australia | н     | eron Island                        | 252    | G         | iraphs Raw (            | Data       |                   |
| ssword:            | _               |            | Australia | н     | eron Island - blue pool            | 5      | G         | iraphs Raw [            | Data       |                   |
|                    | •••••           |            | Australia | н     | eron Island-blue pool              | 13     | G         | iraphs Raw [            | Data       |                   |
| Sign In            | Sign Up   Forgo |            | Australia | н     | eron Island, Blue Pools            | 6      | G         | iraphs Raw [            | Data       |                   |
|                    |                 |            | Australia | н     | eron Island, Canyons               | 6      | G         | iraphs Raw [            | Data       |                   |
|                    |                 |            | Australia | H     | eron Island- Cappuccino<br>xpress  | 6      | G         | iraphs Raw [            | Data       |                   |
|                    |                 |            | Australia | н     | eron Island, Cascade               | 2      | G         | iraphs Raw [            | Data       |                   |
|                    |                 |            | Australia | н     | eron Island, Coral Gardens         | 4      | G         | Braphs Raw [            | Data       |                   |
|                    |                 |            | Australia | н     | eron Island, Coral Groto           | 2      | G         | iraphs Raw [            | Data       | $\langle \rangle$ |
|                    |                 |            | Australia | н     | eron Island - DS Estranc           | 1      | G         | aphs Raw [              | Data       | $\mathbf{\nabla}$ |

| DAT     Date Case     Date Case <th>BY       BY       See and See and See</th> <th>HOME PROJECT</th> <th>MONITORING</th> <th>DATA</th> <th>ORDER</th> <th>DOWNLOAD</th> <th>EVENTS</th> <th>MEDIA</th> <th>A CALL T</th> <th>O ACTION</th> <th>CONTACT</th>                                                                                                    | BY       BY       See and See and See                                                                                                    | HOME PROJECT                 | MONITORING      | DATA      | ORDER | DOWNLOAD             | EVENTS   | MEDIA     | A CALL T          | O ACTION  | CONTACT |
|----------------------------------------------------------------------------------------------------|----------------------------------------------------------------------------------------------------|------------------------------|-----------------|-----------|-------|----------------------|----------|-----------|-------------------|-----------|---------|
| Exter Cala   All Fel?     Nag   Curthy   Ref Nather Michaelmas: Firer Filter is case sensitive     Surveys   Mare   Surveys     Methods   Reading Mig     Breaching Mig   Reading Mig     Curter Ulaar   Water bregerd in as Mininged Grie [Legend]                                                                                                    | Term Long     Term Long                                                                                                    | DATA                         |                 |           |       |                      |          |           |                   |           |         |
| Nago   Couthy:   Beef Name: Michaelmas   Paier (Faire is cale sending)     Starding   Couthy:   Beer Name: Michaelmas   Name: Michaelmas     Data Regards   Beer Name: Michaelmas   Name: Michaelmas   Name: Michaelmas     Beeching Nile   Beeching Nile   Beeching Nile   Beeching Nile     Carrent Usar   Was we broged in as Michaelmas Core (Lopent)   Name: Michaelmas   Name: Michaelmas                                                                                                    | bit     Bit     Char Reatt     Bit     Bit <td>Enter Data</td> <td></td> <td>All Ree</td> <td>rs</td> <td></td> <td></td> <td>_</td> <td></td> <td></td> <td></td>                                                                                                    | Enter Data                   |                 | All Ree   | rs    |                      |          | _         |                   |           |         |
| Surviy       Early       Early <t< td=""><td>Stripping     text to the text to the text to t</td><td>Map</td><td></td><td>Country:</td><td></td><td>Reef Name: Mic</td><td>haelmas</td><td>Filter Fi</td><td>Iter is case sens</td><td>itive</td><td></td></t<> | Stripping     text to the text to the text to t                                                                                                    | Map                          |                 | Country:  |       | Reef Name: Mic       | haelmas  | Filter Fi | Iter is case sens | itive     |         |
| Reads       Data Results       Barting       Data Results       Data Reads       Data Reads       Reads       Data Reads       Reads       Data Reads       Reads       Data Reads       Reads       Data Reads       Reads       Reads <th< td=""><td>Name   Name   Name   Name     Backing Nik   Backing Nik     Backing Nik     &lt;</td><td>Surveys</td><td></td><td>Country</td><td></td><td>and Manage</td><td>forman a</td><td></td><td></td><td>Developed</td><td></td></th<>                                                                                                    | Name   Name   Name   Name     Backing Nik   Backing Nik     Backing Nik     <                                                                                                    | Surveys                      |                 | Country   |       | and Manage           | forman a |           |                   | Developed |         |
| Charl Regult Members<br>Beaching Nais<br>Executing Map<br>Current User<br>We are logged in as Miningen Groß Logmut                                                                                                    | Charlengent:<br>Menseng<br>Beschop Bub<br>Beschop Bub<br>Beschop | Reefs                        |                 | Australia |       | IRR - Michaelmas Cav | 10       |           | lachs             | Rew Date  |         |
| Menters<br>Beaching Mik<br>Beaching Map<br>Current User<br>Wa we bioged in as Monique Ond (Lapout                                                                                                    | Werent     Becarvay fluk       Decreme Uager     Carverent Uager       We were bargerefer as Alwanene föret [Lapard                                                                                                    | Chart Request                |                 |           |       |                      |          |           |                   |           |         |
| Breaching Mais<br>Exarching Mais<br>Current Usar<br>We are logged in as Miningue Groß Logend                                                                                                    | Rearby fau<br>Encardy tap<br>Teaching tap<br>Teaching tap<br>Teaching tap<br>Teaching tap<br>Teaching tap<br>Teaching tap<br>Teaching tap<br>Teaching tap<br>Teaching tap<br>Teaching tap                                                                                                    | Members                      |                 |           |       |                      |          |           |                   |           |         |
| Eleacing Map<br>Current Uper<br>Ne are logged in as Monroe Circl (Logout                                                                                                    | Erez Hute<br>Current Lieu<br>We se biogene is a Schwann Groff Laport                                                                                                    | Bleaching Risk               |                 |           |       |                      |          |           |                   |           |         |
| Current Usar<br>Tex and logged in a Minneyer Grof Logent                                                                                                    | Current Usar<br>Texa Regardin and Minoren Groß Logent<br>THE U<br>OF QU                                                                                                    | Bleaching Map                |                 |           |       |                      |          |           |                   |           |         |
| We are logged in as Monopus Group Logout                                                                                                    | So are tagged as a function of of Light                                                                                                    | Current User                 |                 |           |       |                      |          |           |                   |           |         |
|                                                                                                    | THE U<br>OF QU                                                                                                    | You are logged in as Monique | e Grol   Logout |           |       |                      |          |           |                   |           |         |
|                                                                                                    | THE U<br>OF QU                                                                                                    |                              |                 |           |       |                      |          |           |                   |           |         |
|                                                                                                    | THE U<br>OF QU                                                                                                    |                              |                 |           |       |                      |          |           |                   |           |         |
|                                                                                                    | THE U<br>OF QU                                                                                                    |                              |                 |           |       |                      |          |           |                   |           |         |
|                                                                                                    | THE U<br>OF QU                                                                                                    |                              |                 |           |       |                      |          |           |                   |           |         |
|                                                                                                    | THE U<br>OF QU                                                                                                    |                              |                 |           |       |                      |          |           |                   |           |         |
|                                                                                                    | THE U<br>OF QU                                                                                                    |                              |                 |           |       |                      |          |           |                   |           |         |
|                                                                                                    | THE U<br>OF QU                                                                                                    |                              |                 |           |       |                      |          |           |                   |           |         |
|                                                                                                    | THE U<br>OF QU                                                                                                    |                              |                 |           |       |                      |          |           |                   |           |         |
|                                                                                                    | THE U<br>OF QU                                                                                                    |                              |                 |           |       |                      |          |           |                   |           |         |
|                                                                                                    | THE U<br>OF QU                                                                                                    |                              |                 |           |       |                      |          |           |                   |           |         |
|                                                                                                    | THE U                                                                                                    |                              |                 |           |       |                      |          |           |                   |           |         |
|                                                                                                    | THE U<br>OF QU                                                                                                    |                              |                 |           |       |                      |          |           |                   |           |         |
|                                                                                                    | THE U                                                                                                    |                              |                 |           |       |                      |          |           |                   |           |         |
|                                                                                                    | THE U<br>OF QU                                                                                                    |                              |                 |           |       |                      |          |           |                   |           |         |
|                                                                                                    | THE U                                                                                                    |                              |                 |           |       |                      |          |           |                   |           |         |
|                                                                                                    | THE U                                                                                                    |                              |                 |           |       |                      |          |           |                   |           |         |
|                                                                                                    | THE U                                                                                                    |                              |                 |           |       |                      |          |           |                   |           |         |
|                                                                                                    | THE U                                                                                                    |                              |                 | · ·       |       |                      |          |           |                   |           |         |
|                                                                                                    | THE U                                                                                                    |                              |                 |           |       |                      |          |           |                   |           |         |
|                                                                                                    | THE U                                                                                                    |                              |                 |           |       |                      |          |           |                   |           |         |
|                                                                                                    | THE U                                                                                                    |                              |                 |           |       |                      |          |           |                   |           |         |
|                                                                                                    | OF QU                                                                                                    |                              |                 |           |       |                      |          | 1.5       | - C.              | TTU       | e I b   |
|                                                                                                    | OF QU                                                                                                    |                              |                 |           |       |                      |          |           | - 21              |           | E U     |
| THE U                                                                                                    | OF QU                                                                                                    |                              |                 |           |       |                      |          |           |                   | ~         | ~       |
|                                                                                                    |                                                                                                    |                              |                 |           |       |                      |          | D         |                   | ()F       |         |
| THE U                                                                                                    |                                                                                                    |                              |                 |           |       |                      |          |           |                   |           | QUI     |
| THE U<br>OF QU                                                                                                    |                                                                                                    |                              |                 |           |       |                      |          |           | AC                | AUS       |         |

## Exercise 7 – graphs data per reef name

#### Available data for a specific location/reef name – graphs

- Follow steps from exercise 6 and filter on 'reef name'
- Select 'graphs' to view all data off this reef in a pie chart (coral type distribution) or bar graph (colour score distribution)
- Note that data presented is all data available for this reef (all surveys, coral and surveyors pooled over time)

|                | A Contractor       | The second second |          |       | The state of the second        | -25     |              |                     |          |
|----------------|--------------------|-------------------|----------|-------|--------------------------------|---------|--------------|---------------------|----------|
| HOME P         | ROJECT N           | IONITORING        | DATA     | ORDER | DOWNLOAD                       | EVENTS  | MEDIA        | CALL TO ACTION      | CONTACT  |
| DATA           |                    |                   |          |       |                                |         |              |                     |          |
| Enter Data     |                    |                   | All Re   | efs   |                                |         |              |                     |          |
| Мар            |                    |                   | Country  | y:    | Reef Name:                     |         | Filter Filte | r is case sensitive |          |
| Surveys        |                    |                   |          |       |                                |         |              |                     |          |
| Reefs          |                    |                   | Country  | y I   | Reef Name                      | Surveys |              | Download            |          |
| Chart Request  |                    |                   | Australi | ia (  | Great Keppel Island shelving   | g 11    | Gra          | ohs Raw Data        | <u>^</u> |
| Members        |                    |                   |          | r     | eef                            |         |              |                     |          |
| Bleaching Risk |                    |                   | Australi | ia ł  | Hardy Reef                     | 4       | Gra          | ohs Raw Data        |          |
| Bleaching Map  |                    |                   | Australi | ia I  | Hardy Reef - GBR               | 3       | Gra          | ohs Raw Data        |          |
| Manshaula Ci   | and the            |                   | Australi | ia I  | Hastings                       | 3       | Gra          | ohs Raw Data        |          |
| Wember's Si    | gn in              |                   | Australi | ia I  | Hastings Reef                  | 7       | Gra          | ohs Raw Data        |          |
| Email: a       | admin@coralwatch   | h.org             | Australi | ia I  | Heron Island                   | 252     | Gra          | ohs Raw Data        |          |
| Pageword:      |                    |                   | Australi | ia I  | Heron Island - blue pool       | 5       | Gra          | ohs Raw Data        |          |
| 1 assword.     | ••••               |                   | Australi | ia I  | Heron Island-blue pool         | 13      | Gra          | ohs Raw Data        |          |
| Sian In S      | ign Up   Forgot Pa |                   | Australi | ia I  | Heron Island, Blue Pools       | 6       | Gra          | ohs Raw Data        |          |
|                |                    |                   | Australi | ia ł  | Heron Island, Canyons          | 6       | Gra          | ohs Raw Data        |          |
|                |                    |                   | Australi | ia I  | Heron Island- Cappuccino       | 8       | Gra          | ohs Raw Data        |          |
|                |                    |                   |          | ł     | Express                        |         |              |                     |          |
|                |                    |                   | Australi | ia I  | Heron Island, Cascade          | 2       | Gra          | ohs Raw Data        |          |
|                |                    |                   | Australi | ia ł  | Heron Island, Coral Gardens    | 4       | Gra          | ohs Raw Data        |          |
|                |                    |                   | Australi | ia I  | Heron Island, Coral Groto      | 2       | Gra          | ohs Raw Data        |          |
|                |                    |                   | Australi | -     | Income Information DC Entrance |         | 0            | n Deve Dete         |          |

### Exercise 8 – download data per reef name

#### **Download data for a specific location/reef name**

- Follow steps from exercise 6 and filter on 'reef name'
- Data showing is for a particular reef all individual surveys conducted for this reef will be pooled together
- Select 'raw data'
- An Excel sheet will be downloaded with the average data per survey and survey records

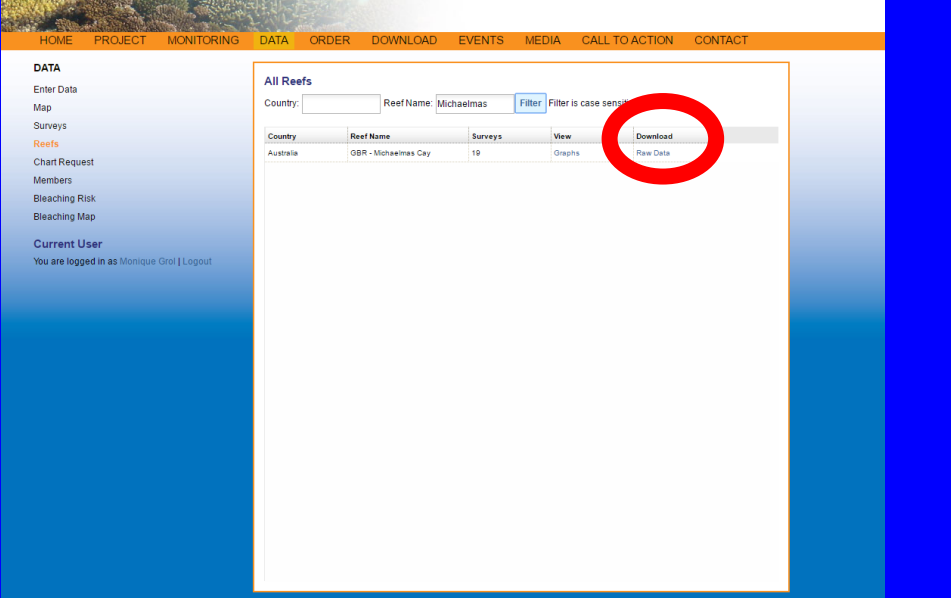

| HOME        | PROJECT            | MONITORING | DATA      | ORDER | DOWNLOAD                      | EVENTS            | MEDIA            | CALL <sup>-</sup> | TO ACTION | CONTACT |
|-------------|--------------------|------------|-----------|-------|-------------------------------|-------------------|------------------|-------------------|-----------|---------|
| DATA        |                    |            |           | -fa   |                               |                   |                  |                   |           |         |
| Enter Data  |                    |            | All Re    | eis   |                               |                   |                  |                   |           |         |
| lap         |                    |            | Country   |       | Reef Name:                    |                   | Filter Fil       | ter is case :     | sensitive |         |
| Surveys     |                    |            |           |       |                               |                   |                  |                   |           |         |
| teefs       |                    |            | Country   | R     | eef Name                      | Surveys           | Vi               | ew                | Download  |         |
| Chart Requ  | est                |            | Australia | a C   | hristmas Island               | 6                 | Gr               | aphs              | Raw Data  |         |
| lembers     |                    |            | Australia | • C   | hristmas Island - Chicken Fa  | rm 4              | Gr               | aphs              | Raw Data  |         |
| Bleaching R | lisk               |            | Australia | •     | Opening GBR - Michael         | mas Cay-2016      | i1027.xls        |                   | ×         |         |
| Bleaching M | lap                |            |           |       | Veri herre eheren te er       |                   |                  |                   |           |         |
| Viendeer    | Ciam In            |            | Australia | •     | You have chosen to op         | ien:              |                  |                   |           |         |
| viembers    | s sign in          |            | Australia | •     | 🔄 GBR - Michaelm              | as Cay-20161      | 027.xls          |                   |           |         |
| Email:      | admin@coralwate    | ch.org     | Australia | •     | which is: Micros              | oft Excel 97-20   | 03 Workshee      | t                 |           |         |
| Password:   |                    |            | Australia | • •   | from: http://cor              | alwatch.org       |                  |                   |           |         |
|             | •••••              |            | Australia | • •   | What should Firefox o         | lo with this file | 27               |                   |           |         |
| Sign In     | Sign Up   Forgot P |            | Australia |       | Open with                     | /licrosoft Exce   | l (default)      |                   | ~         |         |
| -           |                    |            | Australia | a 6   | Save File                     |                   |                  |                   |           |         |
|             |                    |            | Australia | • E   |                               |                   |                  |                   |           |         |
|             |                    |            | Australia | a 1   | Do this autom                 | atically for file | s like this fror | n now on.         |           |         |
|             |                    |            | Australia | a f   |                               |                   |                  |                   |           |         |
|             |                    |            | Australia | a f   |                               |                   |                  | OK                | Cancel    |         |
|             |                    |            | Australia | . (   |                               |                   |                  |                   |           |         |
|             |                    |            | Australia | a Fi  | ying Fish Cove                | 5                 | Gr               | aphs              | Raw Data  |         |
|             |                    |            | Australia | a Fi  | ynn reef - great barrier reef | 2                 | Gr               | aphs              | Raw Data  |         |
|             |                    |            | Australia | Fi    | ont Reef Edge Slope           | 1                 | Gr               | aphs              | Raw Data  |         |
|             |                    |            | Australia |       | BR - Michaelmas Cav           | 13                | G                | anhs              | Raw Data  |         |

### Exercise 9 – available data per reef name

#### Available data for a specific location/reef name – data

- Follow steps from exercise 7
- Select 'data' and all data available for this reef will appear separated by surveyor (this is the same information in exercise 2)

| HOME PROJECT MONITORING                           | DATA (    | ORDER    | DOWNLOAE               | ) EVENTS                   | MEDIA       | CALL TO A | CTION     | CONTACT         |
|---------------------------------------------------|-----------|----------|------------------------|----------------------------|-------------|-----------|-----------|-----------------|
| DATA                                              |           |          |                        |                            |             |           |           |                 |
| Enter Data                                        | GBR - Mi  | chaolmas | s Cay (Australi        | a)                         |             |           |           |                 |
| Мар                                               | Graph     | Data     | Map                    |                            |             |           |           |                 |
| Surveys                                           |           |          |                        |                            |             |           |           | Download Data 📤 |
| Reefs                                             | Country   | F        | leef                   | Surveyor                   | Date        | Records   | View      |                 |
| Chart Request<br>Members                          | Australia | G        | BR - Michaelmas<br>ay  | Karen Hofman               | 29 Oct 2016 | 18        | More info |                 |
| Bleaching Risk<br>Bleaching Man                   | Australia | G        | BR - Michaelmas<br>ay  | Diana                      | 29 Oct 2016 | 25        | More info |                 |
| Current User                                      | Australia | G        | 8BR - Michaelmas<br>ay | Diana                      | 29 Oct 2016 | 15        | More info |                 |
| <b>You are logged in as</b> Monique Grol   Logout | Australia | G        | 8BR - Michaelmas<br>ay | Rhonda                     | 26 Oct 2016 | 15        | More info |                 |
|                                                   | Australia | G        | BBR - Michaelmas<br>ay | Ann                        | 26 Oct 2016 | 17        | More info |                 |
|                                                   | Australia | G        | BR - Michaelmas<br>ay  | Lindsay Chandler-<br>Jentz | 26 Oct 2016 | 10        | More info |                 |
|                                                   | Australia | G        | BR - Michaelmas<br>Say | darramundi                 | 26 Oct 2016 | 1         | More info |                 |

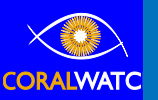

UNIVERSITY UEENSLAND RALIA

#### Slide 19 of 50 Exercise 9 – available data per reef name

#### Available data for a specific location/reef name – map

- Follow steps from exercise 7
- Selecte 'maps' and a map will show you the location of the reef

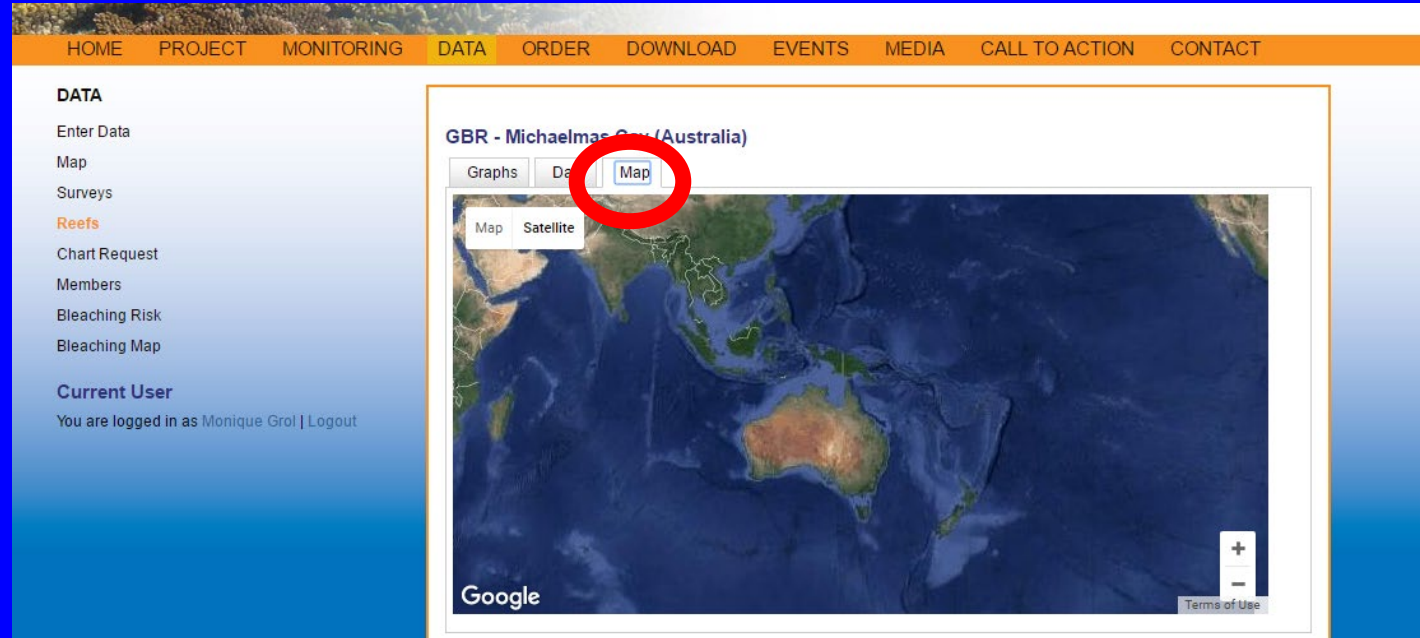

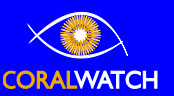

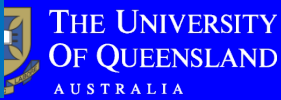

# Cairns teacher PD workshop data

### Overall data (n, mean and average) for all data collected on Hastings Reef & Michaelmas Cay

| Reef name      | Coral type | n   | lightest | darkest | average |
|----------------|------------|-----|----------|---------|---------|
| Michaelmas Cay | Boulder    | 13  | 3.23     | 3.69    | 3.46    |
| Michaelmas Cay | Branching  | 41  | 2.59     | 2.95    | 2.77    |
| Michaelmas Cay | Plate      | 4   | 3.00     | 4.50    | 3.75    |
| Michaelmas Cay | Soft       | 90  | 2.80     | 2.97    | 2.88    |
| Total          |            | 148 | 3.07     | 3.07    | 2.93    |
|                |            |     |          |         |         |
| Hastings Reef  | Boulder    | 32  | 2.84     | 3.31    | 3.08    |
| Hastings Reef  | Branching  | 37  | 2.70     | 3.68    | 3.19    |
| Hastings Reef  | Plate      | 23  | 2.83     | 3.57    | 3.20    |
| Hastings Reef  | Soft       | 29  | 2.48     | 3.38    | 2.93    |
| Total          |            | 121 | 2.71     | 3.49    | 2.74    |

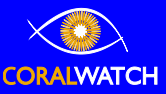

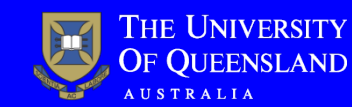

# Cairns teacher PD workshop data

Coral type pie chart for all data collected on Hastings Reef & Michaelmas Cay

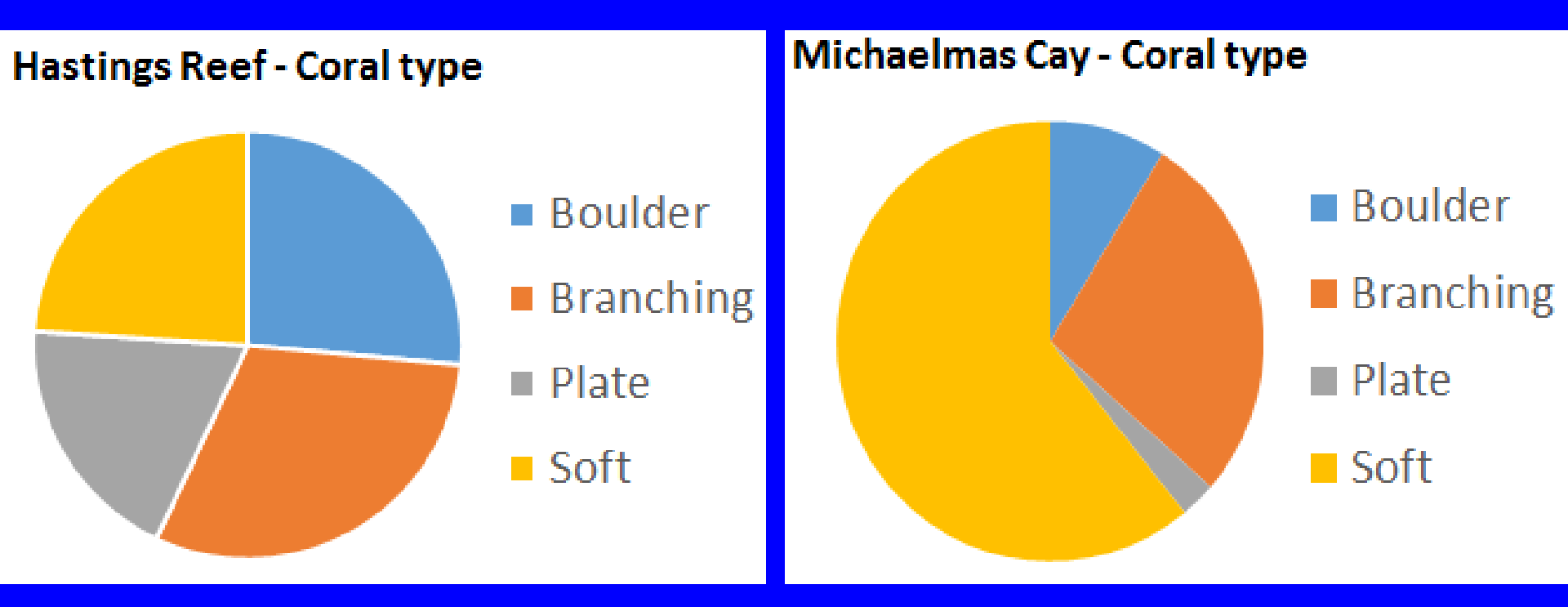

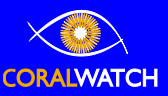

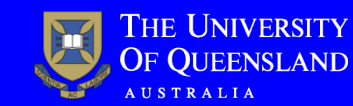

## Cairns teacher PD workshop data

Coral colour distribution per coral type for all data collected on Hastings Reef & Michaelmas Cay

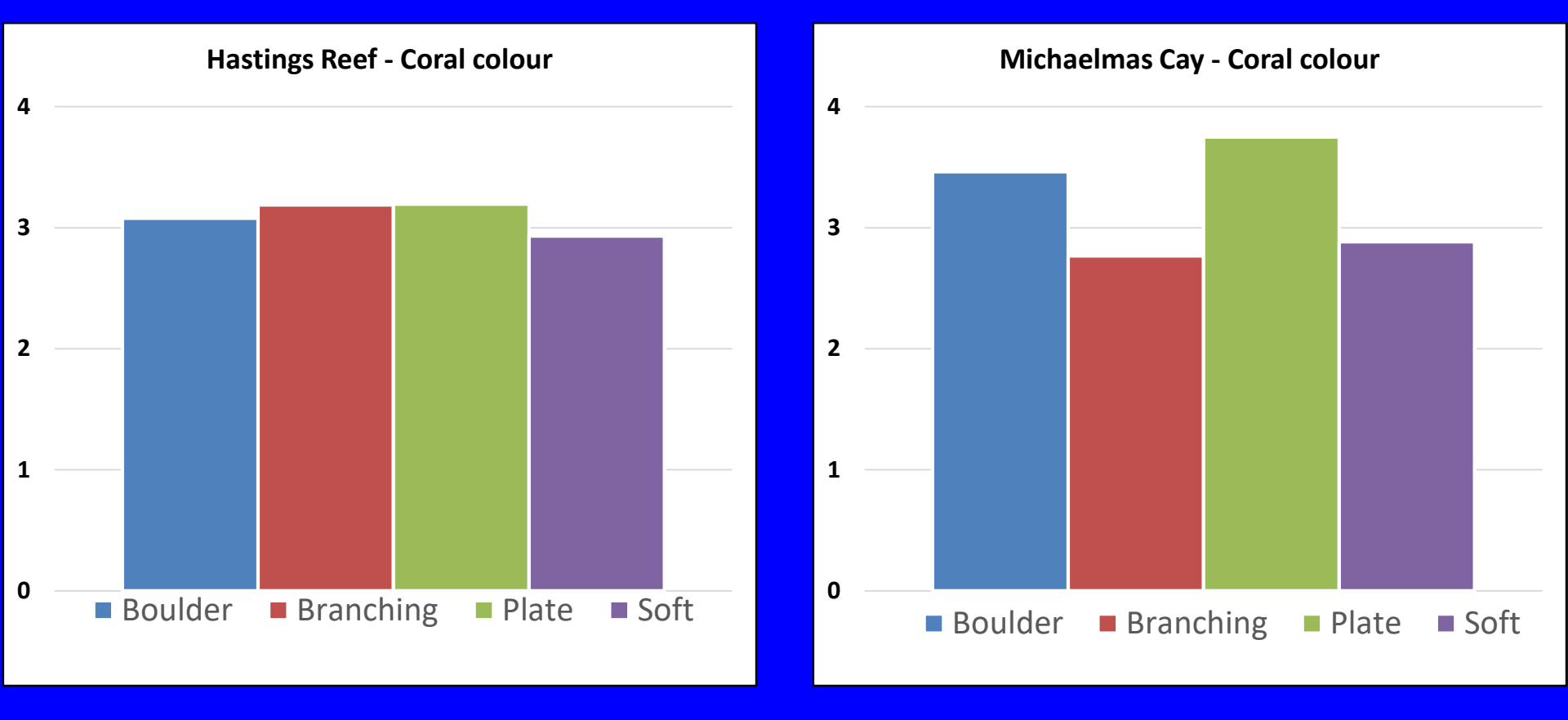

![](_page_21_Picture_3.jpeg)

![](_page_21_Picture_4.jpeg)

### Act now for the future of our reefs

# THANKS FOR YOUR TIME!

# www.coralwatch.org